## How to Set Up a Public Holiday Surcharge

This guide provides step-by-step instructions on how to set up a public holiday surcharge for your store. By following these steps, you can easily apply a surcharge on select dates.

**1 Log-in** to<u>https://my.deliverit.com.au</u>with your DPOS Cloud account credentials.

| 2 Make sur        | re your store is selected from the drop             | -down list. |           |        |                |
|-------------------|-----------------------------------------------------|-------------|-----------|--------|----------------|
| DELIVERIT* •      | Andiamo Test v                                      |             |           | Ţ      | RE             |
| Menu Items        | Menu Items 🕀                                        |             |           |        |                |
| Condiment Manager | Q Search PLU / Item Name here Select Sub Category ~ |             |           | Sł     | now 25 Items 🗸 |
| Store Settings    | Showing 1-25 of 1413 items.                         | 6 7 8 9     | 10 Next > |        |                |
| Item Options      | Name 🕶                                              | Sub Cate    | PLU 🗸     | Shop 🔻 | Delivery 🔫     |
|                   | \$10 OFF next order                                 | -           | HBD10TB   | \$ -10 | \$ -10         |
|                   | \$10 STUDENT DEAL                                   | -           | D22       | \$10   | \$ 10          |
|                   | \$13 Small Pizza                                    | -           | LSPIZ     | \$ 13  | \$ 13          |

## **3 Go to** the **Store Settings** tab on the left-hand navigation bar.

| Store Settings  |                       |                   |                         |           |
|-----------------|-----------------------|-------------------|-------------------------|-----------|
| otoro octango   | Trading Hours         | Shop Closed Dates | Public Holiday Surcharg | je Dates  |
| Online Ordering | ~                     | Pickup Delivery   | Lunch Hours             |           |
|                 |                       |                   |                         |           |
| Days            | Open Time             |                   | Close Time              |           |
| Monday          | 11:00 AM              | ✓ Apply All       | 7:00 PM                 | Y Apply A |
| Tuesday         | 11:00 AM              | ~                 | 7:00 PM                 | ~         |
| Wednesday       | 11:00 AM              | ~                 | 7:00 PM                 |           |
| Thursday        | 11:00 AM              | ~                 | 7:00 PM                 | `         |
| Friday          | 11:00 AM              | ~                 | 7:00 PM                 | ,         |
| Saturday        | 11:00 AM              | ~                 | 7:00 PM                 | ~         |
|                 | LICENCE DE LE COMPANY |                   |                         |           |

4

## Once on the **Store Settings** page, select the **Public Holiday Surcharge Dates** tab.

| DELIVERIT® 🤇      | Andiamo Test    | ~             |                   |                               | (           | RE |
|-------------------|-----------------|---------------|-------------------|-------------------------------|-------------|----|
| ) Menu Items      | Store Settings  | Trading Hours | Shop Closed Dates | Public Holiday Surcharge Date | s           |    |
| Condiment Manager | Online Ordering | ~             | Pickup Delivery   | Lunch Hours                   |             |    |
| Store Settings    | Days            | Open Time     |                   | Close Time                    |             |    |
| Item Options      | Monday          | 11:00 AM      | Y Apply All       | 7:00 PM                       | V Apply All |    |
|                   | Tuesday         | 11:00 AM      | ~                 | 7:00 PM                       | ~           |    |
|                   | Wednesday       | 11:00 AM      | ~                 | 7:00 PM                       | ~           |    |
|                   | Thursday        | 11:00 AM      | ~                 | 7:00 PM                       | ~           |    |
|                   | Friday          | 11:00 AM      | ~                 | 7:00 PM                       | ~           |    |
|                   | Saturday        | 11:00 AM      | ~                 | 7:00 PM                       | ~           |    |
| Version           | Sunday          | 11:00 AM      | ~                 | 7:00 PM                       | ~           |    |
| (Need Upgrade)    |                 |               |                   |                               |             |    |
| 🕐 Üpgrade         |                 |               |                   |                               |             |    |

**5** From the calendar, select which **date/s** you would like to apply the surcharge.

| DELIVERI          |                |             |                  |                   |                        |     |     |
|-------------------|----------------|-------------|------------------|-------------------|------------------------|-----|-----|
| )                 | Store Settings |             |                  |                   |                        |     |     |
| Menu Items        |                | Trading     | Hours Shop Close | d Dates Public Ho | oliday Surcharge Dates | _   |     |
| Condiment Manager | Today < > J    | anuary 2024 |                  |                   |                        |     |     |
| Store Settings    | Sun            | Mon         | Tue              | Wed               | Thu                    | Fri | Sat |
|                   | 31             | 1           | 2                | 3                 | 4                      | 5   | 6   |
| Item Options      |                |             |                  |                   |                        |     |     |
|                   | 7              | 8           | 9                | 10                | 11                     | 12  | 13  |
|                   |                | P           | ublic Holiday    |                   |                        |     |     |
|                   | 14             | 15          | 16               | 17                | 18                     | 19  | 20  |
|                   |                |             |                  |                   |                        |     |     |
|                   | 21             | 22          | 23               | 24                | 25                     | 26  | 27  |
|                   |                |             |                  |                   |                        |     |     |
|                   | 28             | 29          | 30               | 31                | 1                      | 2   | 3   |
| Pos Version       |                |             |                  |                   |                        |     |     |
| (                 | 4              | 5           | 6                | 7                 | 8                      | 9   | 10  |
| Upgrade           |                |             |                  |                   |                        |     |     |

## **6** Click the **Save button**. Once Saved, changes are automatically deployed.

| Menu Items                              | ay < > J | anuary 2024 |                    |                     |     |        |      |
|-----------------------------------------|----------|-------------|--------------------|---------------------|-----|--------|------|
| Condiment Manager                       | Sun      | Mon         | Tue                | Wed                 | Thu | Fri    | Sat  |
| Store Settings                          | 31       | 1           | 2                  | 3                   | 4   | 5      | 6    |
| item Options                            | 7        | 8           | 9<br>ublic Holiday | 10                  | 11  | 12     | 13   |
|                                         | 14       | 15          | 16                 | 17<br>ublic Holiday | 18  | 19     | 20   |
|                                         | 21       | 22          | 23                 | 24                  | 25  | 26     | 27   |
|                                         | 28       | 29          | 30                 | 31                  | 1   | 2      | 3    |
| )Pos Version<br>)2.20.40 (Need Upgrade) | 4        | 5           | 6                  | 7                   | 8   | Ŷ      | 10   |
| Upgrade                                 |          |             |                    |                     |     | Cancel | Save |

**7 Refresh** your website to apply the changes.